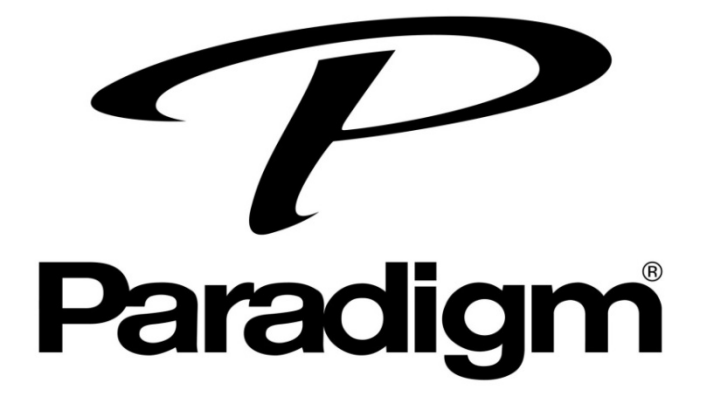

## PW系列使用USB 更新韌體

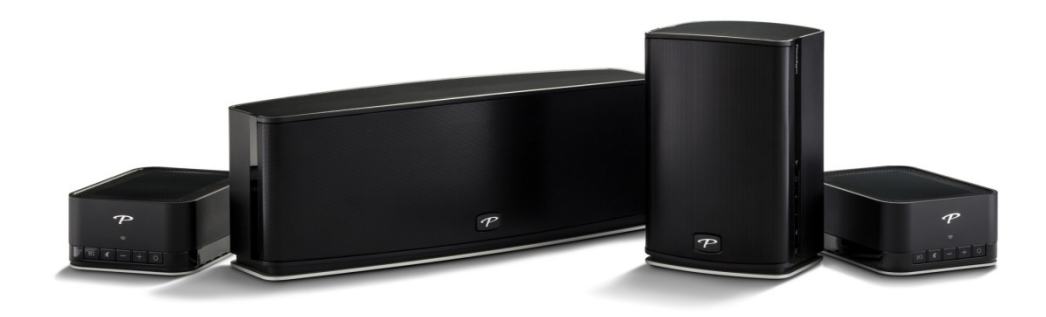

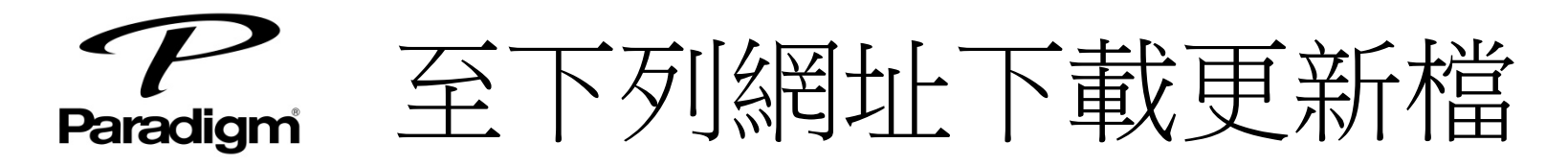

1. <u>https://xperi.app.box.com/v/play-fi-update</u>

## 2. 下載後將" phrous" 檔案夾放進隨身碟內

| 0.014 |  |
|-------|--|
|       |  |
|       |  |
|       |  |

Play-Fi-Update.zip

| ② 登入 Box · 即可將此檔案儲存在「最近使用過的項目」 · 並能隨時返回查看 · |             |
|---------------------------------------------|-------------|
| 搜尋檔案與資料夾                                    |             |
| Play-Fi-Update.zip                          |             |
| 名稱 ^                                        | 修改時間        |
| phorus                                      | 4月6日下午1:13  |
| phorus5                                     | 4月6日 下午1:13 |

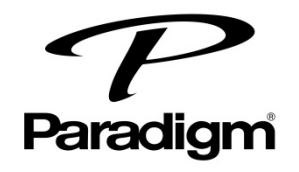

更新步驟

- 1. 在關機狀態下插入更新隨身碟
- 2. 開機後將會開始更新,過程約3~5分鐘
- 面板上輸入指示燈和Wifi燈同時閃爍時,喇叭 也會發出規律的指示聲,此時可將電源、隨身 碟拔除,重新開機即完成手動更新

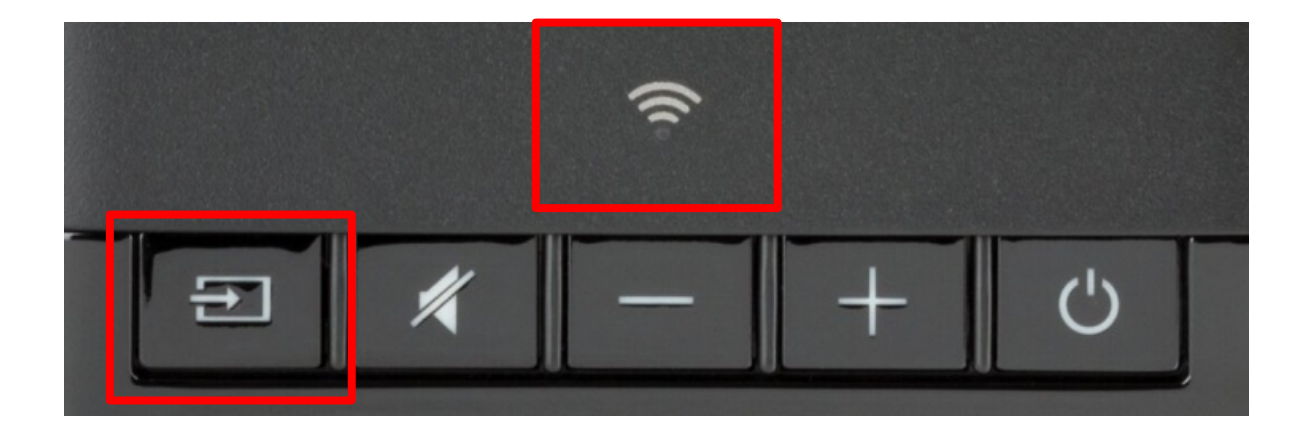